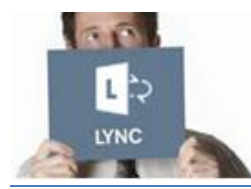

## Guide de

# VOLVO Lync Web App pour les partenaires Volvo

### Ce document décrit comment un partenaire externe au groupe Volvo peut participer à une réunion Lync.

Même si Lync n'est pas installé sur votre ordinateur, vous pouvez rejoindre une réunion Lync en utilisant soit :

- Une ordinateur et un navigateur web (audio et partage d'écran)
- Un téléphone (audio seulement)

# Prérequis pour joindre la réunion

Vous aurez besoin d'un des éléments suivant :

- > Un ordinateur avec :
  - 1. Une connexion internet (reliée par une cable si possible)
  - Un navigateur web compatible et un système d'exploitation 2.
    - Cliquez ici pour plus d'informations
  - Un casque ou un haut-parleur USB

-- OU --

Un téléphone

# Rejoindre une réunion Lync avec votre ordinateur

Prévoyez de vous connecter 10 minutes avant la première connection. Vous devez installer un module vous permettant de rejoindre la réunion avec votre ordinateur. Par la suite, vous pourrez rejoindre vos réunions en guelgues secondes.

# Première réunion uniquement

- Ouvrez l'invitation à la réunion dans votre calendrier 1)
- 2) Cliquez sur **Join Lync Meeting** (Rejoindre la réunion)
- 3) Dans la nouvelle fenêtre - Lync Web App :
  - Vérifiez que l'option Installer le plug-in Lync Web App est sélectionnée
  - Cliquez sur Joindre la réunion  $\geq$
- Cliquez sur Exécuter 4) Merci de patienter pendant l'installation.
- 5) Cliquez sur Exécuter de nouveau
- Dans la fenêtre Lync Web App Plug-in 6)
  - Sélectionner l'option Toujours autoriser le plug-in pour ce  $\geq$ domaine
  - Cliquez sur Accepter  $\geq$

Vous êtes maintenant prêt pour rejoindre la réunion Lync.

# Toutes vos futures réunions

- 1) Ouvrez l'invitation à la réunion dans votre calendrier
- 2) Cliquez sur Join Lync Meeting (Rejoindre la réunion)
- 3) Une nouvelle fenêtre - Lync Web App - apparait :
  - $\geq$ Entrez votre nom dans le champ texte
  - $\geq$ Cliquez sur Joindre la réunion

#### Remargues:

- Vous pouvez changer la langue en cliquant sur le lien en haut à droite
- Pour accélerer votre connexion à vos futures réunions, sélectionnez l'option Se souvenir de moi
- Selon le paramètrage de la réunion, vous devrez patienter dans la salle d'attente ou entrer directement dans la réunion. Si vous êtes dans la salle d'attente, seul un présentateur pourra vous accepter dans la réunion.

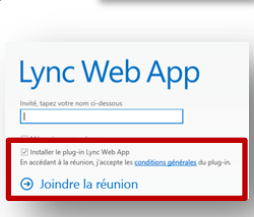

Join Lync Meet

loin by phone

+33 481930000 (France) Find a local number

Conference ID: 43758916

Forgot your dial-in PIN? Help

# Durant la réunion

## Régler votre appareil audio

- Survolez l'icône
- Sélectionnez le Haut-parleur ou le Casque

Notes: Le son provenant des haut-parleurs de votre ordinateur peut détériorer la qualité audio des autres participants. Nous vous recommendons de toujours utiliser un hautparleur USB ou un casque USB.

## Partager votre écran

- Dans la fenêtre de réunion. 1. cliquez sur
- Cliquez sur l'icône Bureau 2.
  - En haut de l'écran, vous pouvez voir apparaitre l'inscription En train de partager ainsi qu' un contour jaune tout le tour de votre écran
- 3. Cliquez Arrêter de sur présenter lorsque que vous avez fini

### Partager un programme

- 1. Dans la fenêtre de réunion. cliquez sur
- Cliquez sur l'icône Programme 2.

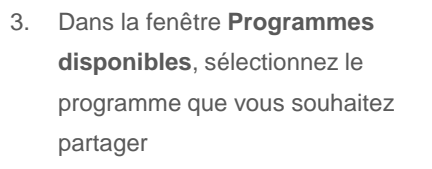

- Cliquez sur Partager 4.
- 3. Cliquez sur Arrêter de présenter lorsque que vous avez fini

## Utilisez la barre du haut

Lorsque vous partagez votre écran/ programme, vous pouvez voir apparaitre la barre suivante en haut de votre écran :

#### Présentation en cours DONNER LE CONTRÔLE -

#### X Arrêter la présentation Ŧ

#### Cacher ou afficher la barre du haut

Cliquez sur l'icône **Pin** (Epingle) **I** pour cacher ou afficher la barre.

Note: si vous avez cliqué pour cacher cette barre, déplacez votre souris vers le bas de votre écran, attendez quelques secondes et la barre disparaitra automatiquement. Pour faire apparaitre de nouveau cette barre, déplacez votre souris en haut de l'écran.

#### Donner le contrôle

Pendant une réunion, vous pouvez autoriser un autre participant à contrôler votre écran. Sur la barre du haut :

- Cliquez sur Donner le contrôle
- > Ensuite cliquez sur **Reprendre le** contrôle

## DONNER LE CONTRÔLE -Reprendre le contrôle Donner le contrôle automatiquement Peyret Vincent

### Terminer une réunion

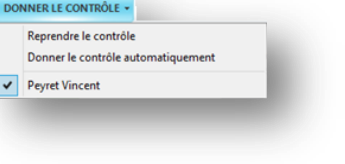

A la fin de la réunion, cliquez sur le bouton Quitter la réunion Quitter la réunion situé dans la barre du haut..

# Rejoindre une réunion Lync avec un téléphone

Si vous n'êtes pas en mesure de participer à une réunion avec un ordinateur, vous pouvez également la rejoindre en utilisant votre téléphone. Ceci est considéré comme une solution de secours.

Remarque : Via le téléphone, seul l'audio sera disponible (vous ne pourrez pas voir ou partager votre écran)

- Ouvrez l'invitation à la réunion dans votre calendrier 1)
- Composez le numéro de téléphone affiché 2)

Ou cliquez sur le lien Find a local number (Trouver un numéro local)

- Au moment venu, entrez le Conference ID 3) (Identifiant de conférence) et appuyez sur #
- 3) Sélectionnez votre langue Comme vous n'êtes pas l'organisateur de la réunion, veuillez patienter quelques secondes.
- Enregistrez votre nom et appuyez sur # 3)

#### Remargues :

- Si l'organisateur n'est pas encore connecté, vous devrez l'attendre pour entrer dans la réunion.
- Raccourcis avec le clavier:
  - \*1 Ecouter la description des commandes possibles avec le clavier numérique
  - \*2 Ecouter le nom de chaque participant présent dans la réunion
  - \*6 Activer ou désactiver votre microphone

Join by phone +33 481930000 (France)

→ Join Lync Meeting

Find a local number

Conference ID: 43758916

Forgot your dial-in PIN? Help

#### EASIER TO WORK AT VOLVO GROUP

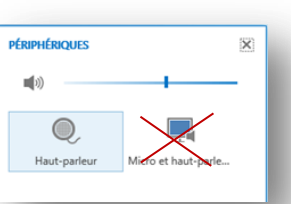